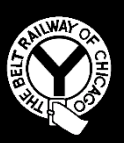

## THE BELT RAILWAY COMPANY OF CHICAGO

# TRAIN DISPATCHER NOTICE #2018-005

Effective 1201, Thursday, April 19, 2018

To: Train Dispatchers, Clearing

<u>Subject:</u> Revision of Train Dispatcher Rules and Instructions, Rule 62.7 Automatic Warning Devices (Supersede)

Train Dispatcher Notice 2018-D001 is void.

Failures of Automatic Warning Devices

Failures of automatic crossing warning devices are categorized under three specific conditions, as prescribed in **GCOR 6.32.2, Automatic Warning Devices**.

Crossings with failures are categorized as **MALFUNCTIONG**, **DISABLED**, or as having an **ACTIVATION FAILURE**.

When crossings are reported through the crossing hotline or other sources, it must be ascertained what the extent of the failure consists of to allow it to be categorized properly:

#### MALFUNCTIONING:

- False activation (gates down without a train)
- Partial activation (gates missing, lights burned out with other working or gate knocked off)

#### **ACTIVATION FAILURE:**

• Activation failure (gates fail to operate for a train), <u>this is an emergency situation, notify</u> <u>the MTO immediately.</u>

Train Dispatcher Notice 2018-005 - Page 1 of 3

#### DISABLED:

• Crossing is made inoperative by railroad personnel.

When a crossing failure is identified, trains must be notified of the failure using one of the three specific condition key words identified above, and notification must include the crossing milepost and name of crossing where applicable.

#### Procedure for protection of Automatic Warning Device Failures:

- When notified that a crossing is MALFUNCTIONING, has an ACTIVATION FAILURE, or is DISABLED, protect the condition immediately using effective blocking devices. Restrictive labels are permissible to be used as effective blocking devices for crossing failures.
- Notify the BRC Signal Maintainer, and note the Signal Maintainer responding to the issue.
- Notify the BRC Police Department, and, when necessary, the appropriate municipal police agency.
- Notify the MTO

#### Notification of Trains:

- When a crossing is MALFUNCTIONING, trains must be notified that "Automatic Crossing Warning Devices are malfunctioning at milepost \_\_\_\_\_, comply with GCOR 6.32.2"
- When a crossing is DISABLED or is having an ACTIVATION FAILURE, trains must be notified that "Automatic Crossing Warning Devices (Are Disabled) (Have an Activation Failure), Stop and Protect Crossing at Milepost \_\_\_\_\_, even if devices are seen to be working"
- When equipped flaggers are at a crossing, trains may be notified of this fact, however train dispatchers will not relay movement information between equipped flaggers and trains.

#### Documentation of Crossing Failure (Malfunctioning/Activation Failure):

- Crossing failures are no longer documented using the TMDS Crossing Failure Dialogue.
- Utilize the Belt Apps Crossing Failure application, in accordance with Appendix 1 of this Train Dispatcher Notice, to document the crossing failure.
- Train Dispatchers are responsible for entering information regarding the Signal Department personnel responding, and the Police Department notified.

Closeout information is entered by the Signal Department Maintainer who responds to the reported issue and closes the record in Belt Apps.

#### Documentation of Crossing Failure (Crossing Disabled by Railroad Personnel):

- Disabled Crossings will be protected with blocking when requested by Signal Department personnel. Restrictive Labels may be used as effective blocking devices.
- Documentation for disabled crossing protection requests is also placed in Belt Apps, however, enter any requests to protect a disabled crossing as an Operational Issue and not in the Crossing Failure application.

Note the responsible department as Signal, with the times, location, and individual requesting protection documented.

Note the start time and end time of protection for a disabled crossing being provided in the Operational Issue.

#### Turnover Requirements:

Open crossing failures or requests for protection of disabled crossings must be included in turnover discussions between Train Dispatchers until protection is no longer required.

#### Appendix 1: Belt Apps Instructions for use of Crossing Failure Application (See attached)

#### F.J. Izzo Superintendent Transportation

Train Dispatcher Notices in Effect:

| Year of Issuance | Numbers            |
|------------------|--------------------|
| 2016             | 1, 004, 005        |
| 2017             | 007, 008, 009, 011 |
| 2018             | 002, 004, 005      |

Train Dispatcher Notice 2018-005 - Page 3 of 3

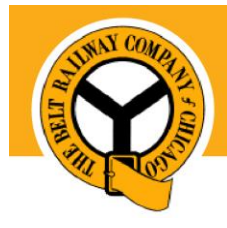

# **Pulling Together for Change**

stination: Belt Apps. The future of connectivity

# **Crossing Failure Training**

# Pulling Together for Change

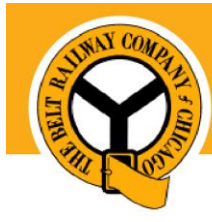

Destination: Belt Apps. The future of connectivity.

# Table of Contents

| TABLE OF CONTENTS                | I   |
|----------------------------------|-----|
| 1. CROSSING FAILURE SEARCH       | . 1 |
| 1.1. BELT USAGE                  | 1   |
| 1.2. Access                      | 1   |
| 1.3. Search                      | 1   |
| 2. CROSSING FAILURE DETAIL       | . 1 |
| 2.1. Belt Usage                  | 1   |
| 2.2. URL                         | 1   |
| 2.3. Create New Crossing Failure | 2   |
| 2.4. Add Maintenance Details     | 3   |
| 2.5. Print Audit form            | 4   |
| 3. FRA REPORT                    | . 4 |

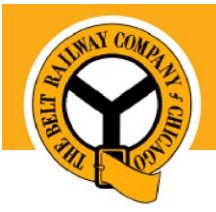

## **Pulling Together for Change**

Destination: Belt Apps. The future of connectivity.

# **1. Crossing Failure Search**

#### 1.1. Belt Usage

Search, view, and edit all crossing failures entered into Belt Apps.

#### 1.2. Access

URL: https://beltapps.beltrailway.com/Belt/crossingfailure/maintenance/index

#### 1.3. Search

#### 1. Navigate to the Crossing Failure Search screen

| Crossie | 8                 | Please select an optio |             | Ψ.     | Falure Type    | Please select an option | Signal | Maintainer     | Please select an option |      |     |       | v     |
|---------|-------------------|------------------------|-------------|--------|----------------|-------------------------|--------|----------------|-------------------------|------|-----|-------|-------|
| Create  | Date From         | MM/dd/yyyy             |             |        | Create Date To | MM/dd/gyyy              | Open   | Only           |                         |      |     |       |       |
| Sea     | rch               |                        |             |        |                |                         |        |                |                         |      |     |       |       |
| howing  | g 1 to 1 of 1 ent | ries                   |             |        |                |                         |        |                |                         |      | New | Edit  | Expor |
|         | Created Date      |                        | Repair Date | Status | Crossing       |                         |        | Failure Type   |                         | Edit |     | Print |       |
| -       | 02/20/2018        |                        | 02/20/2018  | Closed | Crossing -     | Archer Avenue - 843806F |        | Activation Fai | lure                    | 8    |     | D     |       |

NOTE: All existing crossing failure reports will appear in the grid

#### 2. Enter Search criteria

3. Click Search

### 2. Crossing Failure Detail

#### 2.1. Belt Usage

This screen is used to record any issues related to signal crossings, assign maintenance requests, and capture completeness of each crossing failure.

| Section            | Usage                                                                   | Owner      |
|--------------------|-------------------------------------------------------------------------|------------|
| Summary            | Document the reporter's answers to all questions required for           | Dispatcher |
|                    | every failure                                                           |            |
| Reported To        | Capture the police department and Belt employee informed of the failure | Dispatcher |
| Maintenance Detail | Record actions taken to remediate the failure                           | Signalman  |

#### 2.2. Access

URL: https://beltapps.beltrailway.com/Belt/crossingfailure/maintenance/edit

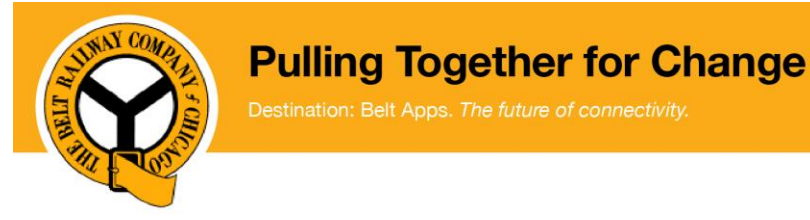

#### 2.3. Create new Crossing Failure

- 1. Navigate to the Crossing Failure Search screen
- 2. Click New to open a new record

Г

| New Edit Export                                          | t                                  |            |                              |                    |               |
|----------------------------------------------------------|------------------------------------|------------|------------------------------|--------------------|---------------|
| Crossing Failure Detail                                  |                                    |            |                              |                    |               |
| Created By SWC Technology                                | Created Date/Time 02/21/2018 09:30 |            |                              |                    |               |
| Summary<br>Grossing*                                     | Mayo other so assiss               |            |                              |                    |               |
| Did the gate operate prior to the train's arrival?*      | Unknown                            | × v        |                              |                    |               |
| Is the crassing stuck down?*                             | Unknown                            | × v        |                              |                    |               |
| Are any of the gates not in place?*                      | Unknown                            | х т        |                              |                    |               |
| Are any lights burned out or hanging?*                   | Unknown                            | × v        |                              |                    |               |
| Failure Type*                                            | Please select an option            | Ŧ          | Accident/Incident Involved?* | No <b>i</b> Accide | nt Definition |
| Failure Subtype                                          | Please select an option            |            |                              |                    |               |
| Description of Failure (Required for Activation Failure) |                                    |            |                              |                    |               |
|                                                          |                                    |            |                              |                    |               |
|                                                          |                                    |            |                              |                    |               |
| Reported To                                              |                                    |            |                              |                    |               |
| Maintainer*                                              | Please select an option            | *          |                              |                    |               |
| Police Called*                                           | Please select an option            | v          |                              |                    |               |
|                                                          |                                    | Save and E | it Cancel                    |                    |               |

#### 3. Complete the Summary section

| Summary                                                  |                                              |
|----------------------------------------------------------|----------------------------------------------|
| Crossing*                                                | Crossing - Archer Avenue - 843806F ×         |
| Did the gate operate prior to the train's arrival?*      | <u> </u>                                     |
| Is the crossing stuck down?*                             | Crossing - Narragansett Avenue - DOT 326915J |
| Are any of the gates not in place?*                      | Crossing - Archer Avenue - 843806F           |
| Are any lights burned out or hanging?*                   | Crossing - 55th Street - 843807M             |
| Failure Type*                                            | Crossing - 59th Street - 843808U             |
| Failure Subtype                                          | Crossing - 63rd Street/Harlem - 843810V      |
| Description of Failure (Required for Activation Failure) | Crossing - Muskegon Avenue - 869192X         |

NOTE: Belt Apps will automatically select the Failure Type and subtype based on your answers above. You may edit the failure type, if needed.

#### 4. Add a Description.

| Description of Failure (Required for Activation Failure) |  |
|----------------------------------------------------------|--|
| Testing Training Testing                                 |  |

NOTE: when the Failure Type equals Activation Failure, the description field is required, otherwise, it is optional.

NOTE: The Description has a character limit of 1000 characters. This detail will be included in the FRA report to describe failure. Include the most important details.

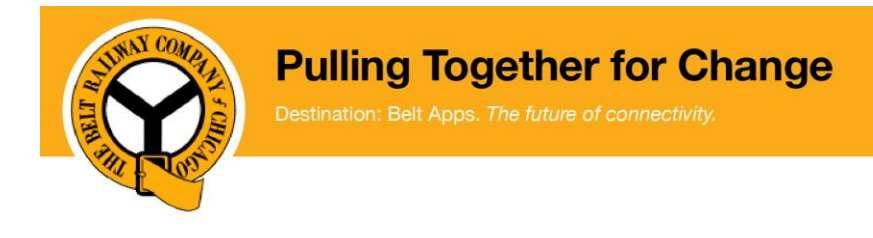

#### 5. Complete the Reported To section

| Reported To    |                   |        |         |        |
|----------------|-------------------|--------|---------|--------|
| Maintainer*    | Adam J. Wilimczyk | ×      | *       |        |
| Police Called* | Chicago Police    | ×      | w       |        |
|                |                   | Save a | nd Exit | Cancel |

#### 6. Click Save and Exit

NOTE: Clicking Cancel will not save your changes NOTE: You are returned to the Crossing Failure Search screen

#### 2.4. Add Maintenance Details

1. Search for the crossing failure record

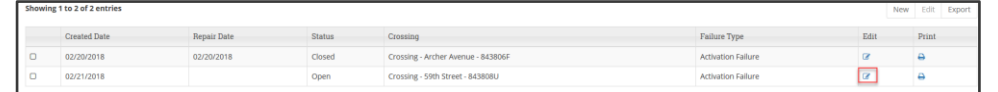

- 2. Click Edit
- 3. Complete the Maintenance Details

| Maintenance Details    |                        |            |                          |                         |     |
|------------------------|------------------------|------------|--------------------------|-------------------------|-----|
| Assigned Maintainer    | Adam J. Wilimczyk      | х т        |                          |                         |     |
| Primary Failure Reason | Human Factor           | х т        | Secondary Failure Reason | Please select an option | v   |
| Action Taken           | Repaired/Replaced Bell | ж . т      |                          |                         |     |
| Equipment Affected*    | Gate                   | х т        |                          |                         |     |
| Repairs Completed      | 02/21/2018 09:47       |            | Closed By                | Nikolaus L. Bronder     | ж т |
| Weather Conditions     | Rain                   | × ×        |                          |                         |     |
| Track Conditions       | Wet                    | ж          |                          |                         |     |
|                        |                        | Save and E | xit Cancel               |                         |     |

NOTE: The Weather Conditions and Track Conditions fields are not reported to the FRA, data is kept to find trends and prevent future issues.

#### 4. Click Save and Exit

NOTE: If there something is not complete, you will receive an alert. Complete the required fields and click Save and Exit

| <ul> <li>There are validation errors while</li> <li>Secondary Failure Reason cannot</li> </ul> | processing your request. Please fix the issues be left blank. | below: |
|------------------------------------------------------------------------------------------------|---------------------------------------------------------------|--------|
| Secondary Failure Reason                                                                       | Vandalism                                                     | X V    |

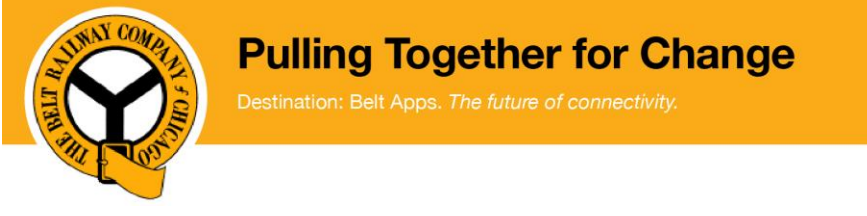

#### 2.5. Print Audit form

- 1. Search for the crossing failure record
- 2. Click on the printer icon.

| Crossing |               | Crossing - 59th Street - 84380 | 8U        | ж      | Failure Type   | Please select an option | Ŧ | Signal Maintainer | Please select an option |     |           |
|----------|---------------|--------------------------------|-----------|--------|----------------|-------------------------|---|-------------------|-------------------------|-----|-----------|
| reate Da | te Fram       | MM/dd/yyyy                     |           |        | Create Date To | MM/dd/yyyy              |   | Open Only         |                         |     |           |
| Caarch   |               |                                |           |        |                |                         |   |                   |                         |     |           |
| action   |               |                                |           |        |                |                         |   |                   |                         |     |           |
| wing 1   | to 1 of 1 ent | ries                           |           |        |                |                         |   |                   |                         | New | Edit Free |
| owing 1  | to 1 of 1 ent | ries                           |           |        |                |                         |   |                   |                         | New | Edit Exp  |
| owing 1  | to 1 of 1 ent | ries Rep                       | pair Date | Status | Crossi         | ng                      |   | Failure Type      |                         | New | Edit Exp  |

NOTE: A PDF of the FRA audit form is generated and downloaded to your computer.

## 3. FRA Report

Below is an example of the report that can be generated and sent to the FRA.

|                                                                                                    | IDE DEDOD.                                                                                                    | г                                                                                                    |                                                                                                    |                                                                                                    | D . IN 3120.00                                                                                 |
|----------------------------------------------------------------------------------------------------|----------------------------------------------------------------------------------------------------|----------------------------------------------------------------------------------------------------|----------------------------------------------------------------------------------------------------|----------------------------------------------------------------------------------------------------|------------------------------------------------------------------------------------------------|
|                                                                                                    | RE REFUR                                                                                                    | · · · · · · · · · · · · · · · · · · ·                                                                                                    | fee be realized as instructions, containe within                                                                                                    | OSI                                                                                                    | D Approval No.: 2150-05                                                                        |
| a splating notice wing the collection of information,<br>multy for history to comply with a collection of inform<br>efformation are manifatory. Send comments regarding<br>minimumer, 1200 New Jersey Ava., S.E., Workington                                                                                                    | Without a second part of the second part<br>According to the Puperwork Bedan<br>mation and/os it displays a carendy<br>gibts barden estimate or any other a<br>n D.C. 20340.                                                                                                    | <ol> <li>Perpenses recentling over<br/>them Act of 1995, a feder<br/>y valid CMIS control name<br/>aspect of this collection, it</li> </ol>                                                                                                    | 100-101 (Chevrong, associations, sectorizing converge<br>il agency may not conduct or sponsor, and a preven<br>sectorizi (CAUE control number for this inder<br>rachading suggestions for resideing fine barden is: In | the Sciences, generating and<br>is not required to respond<br>nation collection is 2130-05<br>demation Collection Office | to, nor shall a person be subject<br>54. All responses to this collect<br>ar, Perioril Robbard |
| ch railroad shall submit a report of ea<br>e Federal Railroad Administration's w                                                                                                    | ch activation failure to F<br>eb site at www.fra.dot.gr                                                                                                    | RA within 15 day<br>ov                                                                                                    | s after the failure occurs. Copies of t                                                                                                    | his form may be ob                                                                                                    | tained from                                                                                    |
| <ul> <li>activation failure means the failure of<br/>in's arrival at the crossing, or to indica<br/>uning to highway users of approachin<br/>do so.)</li> </ul>                                                                                                    | of an active highway-rail<br>ate the presence of a train<br>ig trains. (This failure ind                                                                                                    | grade crossing wa<br>1 occupying the cr<br>licates to the moto                                                                                                    | ming system to indicate the approac<br>ossing, unless the crossing is provid<br>rist that it is safe to proceed across t                                                                                               | ch of a train at least<br>ed with an alternati-<br>the railroad tracks w                                                 | 20 seconds prior to the<br>ve means of active<br>hen, in fact, it is not sa                    |
| train means one or more locomotives,                                                                                                    | , with or without cars.                                                                                                    |                                                                                                    |                                                                                                    |                                                                                                    |                                                                                                |
|                                                                                                    |                                                                                                    | Name of Rail                                                                                                    | road                                                                                                    |                                                                                                    | RR Code                                                                                        |
| Mail to:                                                                                                    |                                                                                                    | The Belt Ra<br>Region/Divisi                                                                                                    | ailway Company of Chicag<br>on (Optional)                                                                                                    | 30                                                                                                    | BRC                                                                                            |
| Federal Railroad Admin                                                                                                    | istration                                                                                                    | System                                                                                                    |                                                                                                    |                                                                                                    |                                                                                                |
| Regional Administrator                                                                                                    |                                                                                                    | Reporting Em                                                                                                    | ployee (Signature/Title)                                                                                                    |                                                                                                    | Date Signed                                                                                    |
|                                                                                                    |                                                                                                    | DOT Crossing                                                                                                    | g Number                                                                                                    |                                                                                                    |                                                                                                |
|                                                                                                    |                                                                                                    | 843808U                                                                                                    | i i i i MVar IV                                                                                                    |                                                                                                    |                                                                                                |
|                                                                                                    |                                                                                                    | Accident/Inci                                                                                                    | dent Involved?                                                                                                    | v0 (Defined in                                                                                                    | 49 CFR Section 225.5)                                                                          |
|                                                                                                    |                                                                                                    | CLASSIFI                                                                                                    | CATION                                                                                                    |                                                                                                    |                                                                                                |
| 7 Other (Describe)                                                                                                    |                                                                                                    | LOCA                                                                                                    | ehts 4 Wig Wags 5                                                                                                    | Hwy. Traffic S                                                                                                    | iignals 6 🕱 Be                                                                                 |
| 7 Other (Describe)                                                                                                    | County/Parish                                                                                                    | LOCA                                                                                                    | HION Cirv                                                                                                    | Hwy. Traffic S                                                                                                    | ignals 6 🕱 Be                                                                                  |
| 7 Other (Describe)<br>Street/Road<br>4598 W. 59th Street                                                                                                    | County/Parish<br>Cook                                                                                                    | LOCA                                                                                                    | dus 4 Wig Wags 5                                                                                                    | Hwy. Traffic S                                                                                                    | RR Mile Pos<br>8.91                                                                            |
| 7 Other (Describe)<br>Street/Road<br>4598 W. 59th Street                                                                                                    | County/Parish<br>Cook                                                                                                    | LOCA<br>CORRECTIV                                                                                                    | IION<br>City<br>Chicago<br>E ACTION                                                                                                    | Hwy. Traffic S                                                                                                    | iignals 6 🕱 Be<br>RR Mile Pos<br>8.91                                                          |
| 7 Other (Describe) Street-Road 4598 W. 59th Street Failure Reported-Discovered                                                                                                    | County/Parish<br>Cook<br>C                                                                                                    | LOCA                                                                                                    | Atts 4 Wig Wags 5 TION City Chicago TE ACTION Repairs Completed                                                                                                    | Hwy. Traffic S                                                                                                    | ignals 6 🕅 Be<br>RR Mile Pos<br>8.91                                                           |
| Coher (Describe)  Street-Road  4598 W. 59th Street  Failure Reported Discovered  Date (rem(§dys))                                                                                                    | County/Parish<br>Cook<br>Cook                                                                                                    | LOCA                                                                                                    | Atta 4 Wig Wags 5 TION City Chicago TE ACTION Repairs Completed Date remaid(byc)                                                                                                    | Hwy. Traffic S<br>State<br>IL<br>Time 09:47                                                                              | ignals 6 🕅 Be<br>RR Mile Pea<br>8.91                                                           |
| 7 Other (Describe) Street Road Failure Reported Discovered Date (mm/dd/yy) 02/21/18                                                                                                    | County-Parish<br>Cook<br>Time 09:42                                                                                                    | LOCA<br>CORRECTIV                                                                                                    | Atta 4 Wig Wags 5 TION City Chicago E ACTION Repairs Completed Date (mm/dd/yy) 02/21/18                                                                                                    | Hwy. Traffic S<br>State<br>IL<br>Time 09:47                                                                              | iggaals 6 🕅 Be<br>RR Milla Pos<br>8.91                                                         |
| 7 Other (Describe) Street/Road 4598 W. 59th Street Failure Reported/Discovered Date (mm/dd/yg) 02/21/18 Cause of Failure Codes (Primary & S 1.Power                                                                                                    | County-Parish<br>Cook<br>Time 09:42                                                                                                    | CORRECTIV                                                                                                    | Atta 4 Wig Wags 5 TION City Chicago TE ACTION Repairs Completed Date (mm/dd/yy) 02/21/18 Provide a Brief Explanation Testing Training Testing                                                                          | Hwy. Traffic S<br>State<br>IL<br>Time 09:47                                                                              | 6 🕅 Be<br>RR Mile Pos<br>8.91                                                                  |
| 7 Other (Describe) Street/Road 4598 W. 59th Street Pailure Reported/Discovered Date (mmiddlyg) 02/21/18 Cause of Pailure Codes (Primary & S 1 Power a Commercial                                                                                                    | Cook<br>Cook<br>Time 09:42<br>Xan<br>eccedary Required<br>3 Equipment<br>a Reaps                                                                                                    | LOCA<br>CORRECTIV<br>4    PM<br>4   b                                                                                                    | Atta 4 Wig Wags 5 TION City Chicago TE ACTION Repairs Completed Date (mm/dd/yy) 02/21/18 Provide a Brief Explanation. Testing Training Testing                                                                         | Hwy. Traffic S<br>State<br>IL<br>Time 09:47                                                                              | 6 🕅 Be<br>RR Mile Foe<br>8.91                                                                  |
| 7 Other (Describe) Street/Road 4598 W. 59th Street Failure Reported/Discovered Date (mm/öddyy) 02/21/18 Cause of Failure Codes (Primary & S 1 Power a Commercial b Railroad b Railroad                                                                                                    | County-Parish<br>Cook<br>Time 09:42<br>Xah<br>eccodary Required<br>3 Equipment<br>a Reasos<br>b Marian Detector                                                                                                    | LOCA<br>CORRECTIV<br>4    PM<br>4   b                                                                                                    | Atta 4 Wig Wags 5 TION Clay Chicago TE ACTION Repairs Completed Date (mm/dd/yy) 02/21/18 Provide a Brief Explanation Testing Training Testing                                                                          | Hwy. Traffic S<br>State<br>IL<br>Time 09:47<br>of Failure:                                                               | 6 🕅 Be<br>RR Mile Poo<br>8.91                                                                  |
| 7 Other (Describe) Street-Road 4598 W. 59th Street Failure Reported-Discovered Date (mm/dd)yy) 02/21/18 Cause of Failure Codes (Primary & S 1 Power a Commercial b Railwad c Datreins d Charters Transformers                                                                                                    | County/Parish<br>Cook<br>Time 09:42<br>XAV<br>eccedary Required<br>a Balays<br>b Matin Detector<br>c Growant Warning<br>A Other Train Power                                                                                                    | CORRECTIV<br>CORRECTIV<br>A    PM<br>4 b<br>Time Device<br>time to AFD                                                                                                    | Atta 4 Wig Wags 5 TION City Chicago TE ACTION Repairs Campleted Date (mm/dd/yy) 02/21/18 Provide a Brief Explanation Testing Training Testing                                                                          | Hwy. Traffic State                                                                                                    | 8 X AM                                                                                         |
| 7 Other (Describe) Street/Read 4598 W. 59th Street Failure Reported/Discovered Date (mm/dd/yz) 02/21/18 Cases of Failure Codes (Primary & S 1 Power a Compared Tailore Codes (Primary & S 1 Power a Compared to Batteries b Raitorad c Datarens c Datarens c Datarens c Datarens c Downer Suge                                                                                                    | County-Parish<br>Cook<br>Cook<br>Time 09:42<br>XAA<br>secondary Required<br>Balays<br>b Matian Deactor<br>C Costant Warning<br>d Other Train Deac<br>C Costant Warning<br>d Other Train Deac                                                                                                    | CORRECTIV<br>A PM<br>Time Device<br>tion (cg. AFO)                                                                                                    | Atta 4 Wig Wags 5 TION City Chicago TE ACTION Repairs Completed Date (mm/dd/yy) 02/21/18 Provide a Brief Explanation. Testing Training Testing                                                                         | Hwy. Traffic S<br>State<br>IL<br>Time 09:47<br>of Failure:                                                               | 6 🕅 Be<br>RR Mile Poe<br>8.91                                                                  |
| Coher (Describe)  Street/Road  4598 W. 59th Street  Failure Reported/Discovered  Date (mm/ddyy)  02/21/18  Cause of Failure Codes (Primary & S  1 Pover a Commercial b Failroad c Batteries c Batteries c Bat      | County-Parish<br>Cook<br>Time 09:42<br>MAN<br>eccentry Required)<br>3 Equipment<br>a Relays<br>b Mation Detector<br>c Constant Warning<br>d Other Train Detec                                                                                                    | CORRECTIV<br>CORRECTIV<br>4    PM<br>4   b<br>Time Device<br>tion (e.g. ATO)<br>7                                                                                                    | Atta 4 Wig Wags 5 TION City Chicago E ACTION Repairs Completed Date (mm/dd/yy) 02/21/18 Provide a Brief Explanation Testing Training Testing                                                                           | Hwy. Traffic S<br>State<br>IL<br>Time 09:47<br>of Failure:                                                               | 6 🕅 Be<br>RR Mills Pos<br>8.91                                                                 |
| 7 Other (Describe) Street/Read 4598 W. 59th Street Failure Reported/Discovered Date (mm/dd/yz) 02/21/18 Cause of Failure Codes (Primary & S 1 Power a Comparcial b Raitovad c Datterios c Datterios c Datterios c Datterios j Losse Connections/Frayed Wires h Other                                                                                                    | County-Parish<br>Cook<br>Cook<br>Cook<br>C<br>Cook<br>C<br>Cook<br>C<br>Cook<br>C<br>Cook<br>C<br>Cook<br>C<br>Cook<br>C<br>Cook<br>C<br>Cook<br>C<br>Cook<br>C<br>Cook<br>C<br>Cook<br>C<br>Cook<br>C<br>C<br>Cook<br>C<br>C<br>C<br>C                                                                                                    | CORRECTIV CORRECTIV CORRECTIV CORRECTIV CORRECTIV CORRECTIV CORRECTIV CORRECTIV CORRECTIVE CORRECTIVE CORRECT | Atta 4 Wig Wags 5  FION City Chicago TE ACTION Repairs Completed Date (mm/dd/yy) 02/21/18 Provide a Brief Explanation Testing Training Testing                                                                         | Hwy. Traffic S<br>State<br>IL<br>Time 09:47<br>of Failure:                                                               | 6 🕅 Be<br>RR Mile Poe<br>8.91                                                                  |
| 7 Other (Describe) Street/Read 4598 W. 59th Street Failure Reported/Discovered Date (mm/ddyy) 02/21/18 Cause of Failure Codes (Primary & S 1 Power a Commercial b Railwad c Batteriss d Chargers Transformers e Four Surge (Tughtring (Fuest, Arestes)) g Loss Cauncetions/Proyed Wires h Other 2 Rail                                                                                                    | County-Parish<br>Cook<br>Cook<br>Time 09:42<br>Max<br>eccentry Required)<br>3 Equipment<br>a Reas<br>Mation Detector<br>c Constant Warning<br>d Other Train Detec<br>s Sumis Couples<br>f Constant Quarning<br>t Constant Quarning<br>t Constant Constant<br>t Constant Constant<br>t Constant Constant<br>t Constant<br>t Const | CORRECTIV     CORRECTIV     CORRECTIVE     CORRECTIVE     CORRE     | Atta 4 Wig Wags 5 TION City Chicago T ACTION Repairs Completed Date (mm/dd/yy) 02/21/18 Provide a Brief Explanation Testing Training Testing                                                                           | Hwy. Traffic S<br>State<br>IL<br>Time 09:47<br>of Failure:                                                               | 6 🕅 Be<br>RR Mile Poo<br>8.91                                                                  |
| 7 Other (Describe) Street/Road 4598 W. 59th Street Failure Reported/Discovered Date (mmiddlygy) 02/21/18 Cause of Failure Codes (Primary & S 1 Power a Commercial b Railroad c Chargers/Transformers c Chargers/Transformers c Chargers/Transformers c Commercial b Rail g Lose Connections/Prayed Wires h Other 2 Rail a Rusty                                                                                                    | County/Parish<br>Cook<br>Cook<br>Time 09:42<br>XAV<br>eccendary Required)<br>a Balays<br>b Matin Doector<br>c Grossary Warnig<br>d Other Train Detec<br>b Matin Doector<br>c Consary Warnig<br>d Other Train Detec<br>c Sumar Campio<br>d Other Train Detec<br>g Larges<br>h Cable, Wiring Ha<br>i Other<br>a Interference                                                                                                    | CORRECTIV     CORRECTIV     A    PM     A    PM       | Atta 4 Wig Wags 5 TION City Chicago TE ACTION Repairs Completed Date (mm/dd/yy) 02/21/18 Provide a Brief Explanation. Testing Training Testing                                                                         | Hwy. Traffic S<br>State<br>IL<br>Time 09:47                                                                              | 6 🕅 Be<br>RR Mile Poe<br>8.91                                                                  |
| 7 Other (Describe) Street/Read 4598 W. 59th Street Failure Reported/Discovered Date (mm/ddyy) 02/21/18 Cause of Failure Codes (Primary & S 1 Power a Commercial b Railwad c Chargers Transformers c Charteria c Chargers Transformers b Railwad c Chargers Transformers c Dateria c Chargers Transformers c Chargers Transformers c Chargers c Chargers Transformers c Chargers c Chargers c | County-Parish<br>Cook<br>Cook<br>Cook<br>Cook<br>CC<br>Cook<br>CC<br>County-Parish<br>Cook<br>Cook<br>Cook<br>Cook<br>Cook<br>Cook<br>Cook<br>Coo                                                                                                    | CORRECTIV     CORRECTIV     A    PM     4 b     Time Device     tion (e.g. AFO)     v     mess, or Grounds                                                                                                    | Atta 4 Wig Wags 5  FION City Chicago TE ACTION Repairs Completed Date (mmidd/yy) 02/21/18 Provide a Brief Explanation. Testing Training Testing                                                                        | Hwy. Traffic S<br>State<br>IL<br>Time 09:47<br>of Failure:                                                               | 6 🕅 Be<br>RR Mile Pos<br>8.91                                                                  |
| <ul> <li>7 Other (Describe)</li> <li>Street/Road</li> <li>4598 W. 59th Street</li> <li>Failure Reported/Discovered</li> <li>Date (mm/ddlys)</li> <li>02/21/18</li> <li>Cause of Failure Codes (Primary &amp; S</li> <li>1 Power         <ul> <li>a Commercial</li> <li>b Kalinsal</li> <li>c Batteriss</li> <li>d Chargers Transformers</li> <li>a Power Surge</li> <li>(Lightning (Pause, Arresters))</li> <li>g Lober Commercial b Context minarts on Rail</li> <li>a Context minarts on Rail</li> <li>a Context mants on Rail</li> </ul> </li> </ul>                                                                                                    | County-Parish<br>Cook<br>Cook<br>Time 09:42<br>MAX<br>eccondary Required)<br>3 Equipment<br>a Rolays<br>the Mation Detector<br>c Constant Warning<br>d Other Train Detec<br>Sums County-County<br>d Constant County<br>f Longing Controller<br>g Langes<br>t Cooking Controller<br>g Langes<br>t Cooking Controller<br>g Langes<br>t Cooking Controller<br>d Haman Factor<br>a Interference<br>b Variabilism                                                                                                    | CORRECTIV CORRECTIV CORRE | Atta 4 Wig Wags 5 TION City Chicago TE ACTION Repairs Completed Date (mm/kd/yy) 02/21/18 Provide a Brief Explanation Testing Training Testing                                                                          | Hwy. Traffic State                                                                                                    | igmals 6 🕅 Ве<br>RR Mile Рос<br>8.91                                                           |
| <sup>7</sup> ☐ Other (Describe)     Street/Road     4598 W. 59th Street     Failure Reported/Discovered     Date (mm/ddyg)     02/21/18     Cases of Failure Codes (Primary & S     1 Power     a Commercial     b Raitmad     a Emateries     a Commercial     b Raitmad     commercial     b Raitmad     commercial     b Raitmad     commercial     b Raitmad     commercial     b Raitmad     commercial     b Raitmad     commercial     commercial     commercial     b Raitmad     commercial     commercial   | County-Parish<br>Cook<br>Cook<br>Cook<br>Cook<br>Cook<br>Cook<br>Cook<br>Coo                                                                                                    | CORRECTIV     CORRECTIV     CORRECTIV     CORRECTIV     CORRECTIV     CORRECTIV     CORRECTIV     CORRECTIV     CORRECTIVE     CORRECTIVE     CORRECTIV     | Atta 4 Wig Wags 5 TION City Chicago TE ACTION Repairs Completed Date (mm/dd/yy) 02/21/18 Provide a Brief Explanation. Testing Training Testing                                                                         | Hwy. Traffic S<br>State<br>IL<br>Time 09:47<br>of Failure:                                                               | 6 🕅 Be<br>RR Mile Poe<br>8,91                                                                  |
| 7 Other (Describe) Street/Road 4598 W. 59th Street Failure Reported/Discovered Date (mm/ddyy) 02/21/18 Cause of Failure Codes (Primary & S 1 Power a Commercial b Railwad c Batterise d Chargers Transformers e Four Surge (Tightning (Fause, Arestes)) g Loss Cauncehous/Phayed Wires h Other 2 Rail a Raity b Cautaminants on Rail e Contaminants on Rail e Contaminants on R | County-Parish<br>Cook<br>Cook<br>Time 09:42<br>MAN<br>eccentry Required)<br>3 Equipment<br>a Relays<br>b Matian Detector<br>c Constant Warning<br>d Other Train Detec<br>s Sumis Couples<br>f Constant Quarning<br>d Other Train Detector<br>c Constant Warning<br>d Other Train Detector<br>c Constant Warning<br>d Other Train Detector<br>c Constant Warning<br>d Other Train Detector<br>d Other Train Detector                                                                                               | CORRECTIV     CORRECTIV     A    PM     A    PM     A   PM     A   PM        | Atta 4 Wig Wags 5 TION City Chicago T ACTION Repairs Completed Date (mm/dd/yy) 02/21/18 Provide a Brief Explanation Testing Training Testing                                                                           | Hwy. Traffic S<br>State<br>IL<br>Time 09:47<br>of Failure:                                                               | 6 🕅 Ве                                                                                         |
| 7 Ocher (Describe) Street/Road 4598 W. 59th Street Failure Reported/Discovered Date (mmiddiyy) 02/21/18 Cause of Failure Codes (Primary & S 1 Power a Commercial b Raifroad c Batteris c Chargers (Transformers c Contentions, A mesters) c Contentions, A mesters) c Contentions, A mesters) c Contentions, A mesters) c Contentions, and the contentions of the Contentions b Colter 2 Rail a Braty b Contentions on Tail Wheels d Storter Rail c Track Commercian i Track Commercian g Colter Gotter Gott | County/Pariah<br>Cook<br>Cook<br>Time 09:42<br>XAV<br>eccentary Required<br>a Balays<br>Mathematical Control of the Control<br>of Other Train Detector<br>e Constant Warning<br>d Other Train Detector<br>e County County County<br>d Other Train Detector<br>f Langes<br>h Cable, Writing Han<br>Other<br>t County County County<br>f Langes<br>h Cable, Writing Han<br>Other<br>a Interference<br>b Vandalism<br>d Testing<br>d Testing<br>d Testing<br>d Mathematical County County<br>of County County County<br>f Langes<br>h Cable, Writing Han<br>Other<br>b Vandalism<br>d Design<br>d Testing<br>d Mathematical County<br>f Langes<br>d Testing<br>d Mathematical County<br>of County County<br>f Langes<br>h Cable, Writing Han<br>d Design<br>d Testing<br>d Mathematical County<br>of County County<br>f Langes<br>h Cable, Writing Han<br>d Design<br>d Testing<br>d Mathematical County<br>f Langes<br>h Cable, Mathematical County<br>f Langes<br>h Cable, M Cable, M Cable, M Cable                                                                                              | CORRECTIV     CORRECTIV     CORRECTIV     CORRECTIV     CORRECTIV     CORRECTIV     CORRECTIV     CORRECTIV     CORRECTIV     CORRECTIV     CORRECTIV     CORRECTIVE     CORRECTIVE       | Atta 4 Wig Wags 5 TION City Chicago TE ACTION Repairs Completed Date (mm/dd/yy) 02/21/18 Provide a Brief Explanation- Testing Training Testing                                                                         | Hwy. Traffic S<br>State<br>IL<br>Time 09:47                                                                              | igmals 6 🕅 Ве<br>RR Mile Рос<br>8.91<br>ХАМ   РМ                                               |